# [今日のポイント] -番外編-文字鏡フォントについて-

#### OCD-ROMの中身

- ・文字鏡.TTF(Ture Type Font)集 (ver 3.01)
- ・インストール用ソフト …TTFINST. EXE
  ・『大漢和辞典』部首索引. PDF …PCにコピーしてください
- ・文字鏡『大漢和辞典』部首索引.htm …PCにコピーしてください

### 〇今昔文字鏡フォントについて

- ・今昔文字鏡フォントは、文字鏡研究会が作成した15万文字の漢字フォント集です。
- ・諸橋轍次著『大漢和辞典』(大修館書店刊)に収録される約5万の見出し漢字がす べて収録されています。
- ・Unicodeとして知られる日本・中国・韓国の文字を一括で扱うための規格ISO/IEC 10 646のCJK漢字も収録されています。
- ・甲骨文字(M117)、西夏文字、現代中国の簡体字、変体仮名(M113)、梵字(M119)まで、 多種多様な文字が収録されています。

### ★注意★ 文字鏡フォントは明朝体のみです。

## Oインストール方法

- 1. PCにCD-ROMをセットする。
- 2. マイコンピュータで、CDドライブを開く。
- 3. CD-ROMにある「TTFINST. EXE」をダブルクリック(実行)する。

**〇文字鏡フォントの使い方** (例)Wordで「轟」を入力する方法 (1)入力したい文字のファイル名を探す。

- 1. 文字鏡部首索引.htmをダブルクリック(実行)する。
- 2. 部首欄にある3画の「みず、さんずい」をクリックする。
  "Mojikyo M104"はフォントファイル名「MojikyoM104.ttf」を示す。
- 3.「さんずい」漢字の中から「攝」の位置(有無)を確認する。

## (2)Wordで「灄」を入力する

- 1. [挿入-記号と特殊文字]を実行する
- 2. フォントを「Mojikyo M104」、種類を「漢字1」(\*3)にして、
- 3. 表示されている漢字一覧の「さんずい」にある「灄」を選択する。
- 4. [挿入]ボタンをクリックする。

#### ※1. 文字鏡フォントのないPCでは、違う漢字が表示・印刷されます。

- ※2. 文字鏡部首索引.htmは、文字鏡フォントをインストールしたPCで検索できます。
- ※3. 漢字1にない時は漢字2を探す。